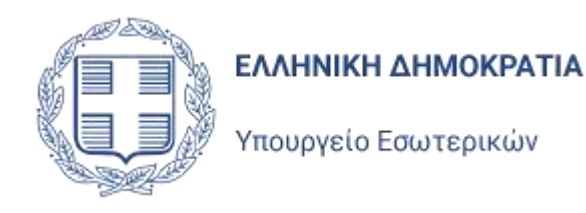

# Εφαρμογή Υποβολής Αιτήσεων χορήγησης Αντιγράφων Εκλογικών Καταλόγων

Εγχειρίδιο χρήσης εφαρμογής

για Κόμματα και Υποψηφίους

Έκδοση 1.0

Δεκἑμβριος 2022

# Singular Logic

ΕΠΙΣΗΜΗ ΟΝΟΜΑΣΙΑ : «Διασύνδεση του Ολοκληρωμένου Συστήματος Υποστήριξης
 ΕΡΓΟΥ Εκλογικών Διαδικασιών (ΟΣΥΕΔ) με το ΠΣ του Μητρώου
 Πολιτών (ΠΣ ΜΗΠΟΛ) για τις ανάγκες συγχρονισμού των εκλογικών καταλόγων και παραγωγή εκλογικών αρχείων προς τρίτους»

# Περιεχόμενα

| 1 | Εισ  | σαγωγή1                                        | -3 |
|---|------|------------------------------------------------|----|
| 2 | Σὑ   | νδεση χρήστη στην εφαρμογή2                    | -4 |
|   | 2.1  | Αρχική σελίδα εφαρμογής2                       | -4 |
| 3 | Bac  | σικά Χαρακτηριστικά Εφαρμογής3                 | -7 |
|   | 3.1  | Κεντρική Σελίδα Εφαρμογής3                     | -7 |
|   | 3.2  | Λίστα Αιτήσεων3                                | -8 |
|   | 3.3. | Εξαγωγή σε Excel                               | 11 |
|   | 3.4. | Εικονίδιο Χρήστη - Προφίλ3-                    | 12 |
|   | 3.5. | Αποσύνδεση Χρήστη3-                            | 13 |
| 4 | Ka   | ταχώρηση Αἰτησης Χορἠγησης Εκλογικοὑ Καταλὀγου | 14 |
|   | 4.1  | Νἑα Αἰτηση Υποψηφίου4-                         | 14 |
|   | 4.2  | Νἑα Αἰτηση Εκπροσώπου Κόμματος4-               | 21 |

# 1 Εισαγωγή

Η παρούσα εφαρμογή είναι η ειδική εφαρμογή μέσα από την οποία οι υποψήφιοι των εκλογών ή οι εκπρόσωποι των Εκλογικών Συνδυασμών, έχουν την δυνατότητα να υποβάλλουν Αίτηση χορήγησης αντιτύπων του Εκλογικού Καταλόγου που δικαιούνται.

Τα Κόμματα που εκπροσωπούνται στην Βουλή ή στην Ευρωβουλή, δικαιούνται μια πλήρη σειρά από αντίτυπα των Εκλογικών Καταλόγων, σε ψηφιακά μέσα, μετά από κάθε Αναθεώρησή των Εκλογικών καταλόγων. Κατά δε την προεκλογική περίοδο, αντίτυπα των Εκλογικών Καταλόγων, δικαιούνται:

- τα αναγνωρισμένα Κόμματα σύμφωνα με τον Κανονισμό της Βουλής και
- αυτά που καταρτίζουν συνδυασμούς στα 2/3 των εκλογικών περιφερειών του Κράτους

Αντίτυπα εκλογικών καταλόγων μπορούν να διατίθενται κατά την προεκλογική περίοδο με την καταβολή αντιτίμου υπέρ του Δημοσίου, που ορίζεται από τον Υπουργό Εσωτερικών, σε υποψηφίους βουλευτές, ευρωβουλευτές ή υποψηφίους στις περιφερειακές και δημοτικές και κοινοτικές εκλογές, και μόνο για τις εκλογικές περιφέρειες, τις περιφέρειες ή τους δήμους υποψηφιότητας τους, όπως προκύπτει βάσει των σχετικών αποφάσεων ανακήρυξής τους ή στις οποίες θα είναι υποψήφιοι σύμφωνα με έγγραφη δήλωσή τους.

Τα αντίτυπα παραδίδονται στους δικαιούχους είτε σε text αρχεία (Κόμματα), είτε σε αρχείο Microsoft Access (mdb) για τους υποψήφιους. Τα αρχεία mdb περιλαμβάνουν και ορισμένες εκτυπώσεις για διευκόλυνση των υποψηφίων. Η παράδοση των αρχείων γίνεται με χρήση ψηφιακού μέσου που δημιουργούν οι αρμόδιοι υπάλληλοι του Υπουργείου Εσωτερικών.

Η χρήση της εφαρμογής και η δυνατότητα υποβολής αίτησης, απαιτεί την πιστοποίηση του υποψηφίου ή εκπροσώπου Κόμματος, με χρήση των προσωπικών τους κωδικών ΑΑΔΕ. Ο υποψήφιος ή ο εκπρόσωπος Κόμματος στην συνέχεια εισέρχεται στην εφαρμογή, με χρήση των προσωπικών τους κωδικών ΑΑΔΕ, όπου έχει την δυνατότητα να υποβάλλει Αίτηση χορήγησης αντιτύπου στους Εκλογικούς Καταλόγους και να ενημερωθεί για το αποτέλεσμα του αιτήματος του.

# 2 Σύνδεση χρήστη στην εφαρμογή

# 2.1 Αρχική σελίδα εφαρμογής

Ακολουθώντας τη διεύθυνση <u>https://uatcatalogcopies.ypes.gr/</u> (προσωρινή διεύθυνση)

ο Υποψήφιος ή εκπρόσωπος Κόμματος μεταφέρεται στην αρχική σελίδα σύνδεσης της εφαρμογής.

Για να μπορέσει ο Υποψήφιος ή ο εκπρόσωπος Κόμματος να χρησιμοποιήσει την εφαρμογή, θα πρέπει να συνδεθεί σε αυτήν επιλέγοντας **Σύνδεση με στοιχεία TaxisNet.** 

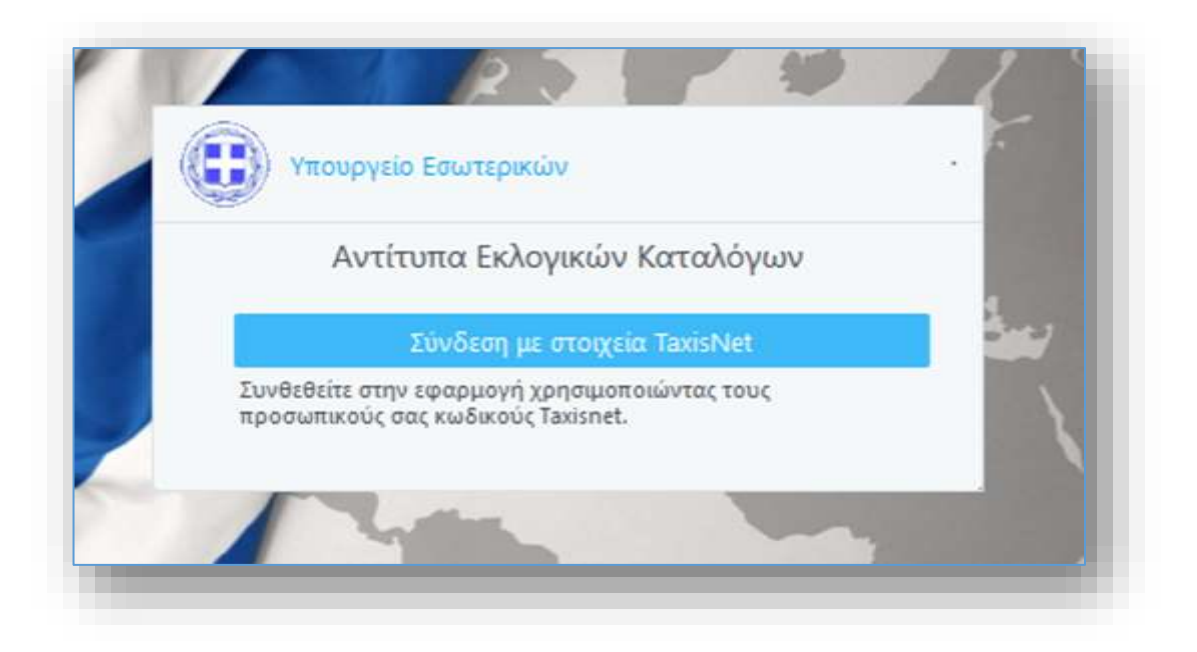

Ο χρήστης μεταφέρεται στη σελίδα της ΑΑΔΕ, όπου του ζητείται να συμπληρώσει τα διαπιστευτήρια του (τους κωδικούς του, στο TaxisNet).

| Αυθεντικοτ                                   | roίηση Χρήστη                   |
|----------------------------------------------|---------------------------------|
| - iwacan                                     |                                 |
| 2040501                                      |                                 |
| Ιαρακαλώ εισαγετε τους κωδικούς σας στο Ταχι | ε <b>Νετ</b> για να συνδεθείτε. |
| ρήστης:                                      |                                 |
| usert                                        |                                 |
| ωδικός:                                      |                                 |
|                                              |                                 |
|                                              |                                 |
| Σύνδεση                                      |                                 |

Και να δώσει την έγκρισή του για την πρόσβαση στα στοιχεία του Μητρώου που παρέχονται από το φορολογικό μητρώο του ΥΠΟΥΡΓΕΙΟΥ ΟΙΚΟΝΟΜΙΚΩΝ που διαχειρίζεται η ΑΑΔΕ.

| Πληροφοριακών Συστημάτων<br>Δημόσιας Διοίκησης                                                                                                    | Υπουργείο Ψηφιακής<br>Διακυβέρνησης                                                                                                    |
|----------------------------------------------------------------------------------------------------|----------------------------------------------------------------------------------------------------|
| Αυθεντικοπο                                                                                                    | ρίηση Χρήστη                                                                                                    |
| Σας ενημερώνουμε ότι για το σκοπό της ηλεκτρονική<br>Αντιτύπων Εκλογικών Καταλόγων" θα ατ<br>(ΑΦΜ, Όνομα, Επώνυμο, Πατρώνυμο, Μητρώνυμο,<br>μητρώο του ΥΠΟΥΡΓΕΙΟΥ ΟΙΚΟΝΟΜΙΚΩΝ που δια | ς ταυτοποίησής σας, η εφαρμογή <b>"Χορήγηση</b><br>τοκτήσει πρόσβαση στα βασικά στοιχεία Μητρώου<br>Έτος Γέννησης) που παρέχονται από το φορολογικό<br>χειρίζεται η Α.Α.Δ.Ε. |
| ΟΑπόρριψη 💿Εγκριση                                                                                                    |                                                                                                    |
|                                                                                                    | olá                                                                                                    |

Μετά την επιτυχημένη ταυτοποίηση του από το TaxisNet και την έγκρισή του στην πρόσβαση της εφαρμογής στα δεδομένα του, ο χρήστης εισέρχεται στην εφαρμογή και μεταφέρεται στην αρχική σελίδα της.

# 3 Βασικά Χαρακτηριστικά Εφαρμογής

# 3.1 Κεντρική Σελίδα Εφαρμογής

Η κεντρική σελίδα της εφαρμογής εμφανίζεται με την είσοδο του χρήστη στην εφαρμογή.

Η σελίδα διαφοροποιείται με βάση τον τύπο του χρήστη που συνδέεται στην εφαρμογή (Υποψήφιος ή εκπρόσωπος Κόμματος).

| 0      | Treat Propagations, Salarana |                 |       |                  |      |            |                              |                                 |              |
|--------|------------------------------|-----------------|-------|------------------|------|------------|------------------------------|---------------------------------|--------------|
| union. | Treat Prophysics             |                 |       |                  |      |            |                              |                                 |              |
|        |                              | india: physical | 1.010 | Thomas Territori | Dept | and growth | Nation Transmission Reserves | Ap Opperskilder Hydrig Tyreisel | Ap. Alexand. |
|        |                              |                 |       |                  |      |            |                              |                                 |              |
|        |                              |                 |       |                  |      |            |                              |                                 |              |
|        |                              |                 |       |                  |      |            |                              |                                 |              |
|        |                              |                 |       |                  |      |            |                              |                                 |              |
|        |                              |                 |       |                  |      |            |                              |                                 |              |
|        |                              |                 |       |                  |      |            |                              |                                 |              |
|        |                              |                 |       |                  |      |            |                              |                                 |              |
|        |                              |                 |       |                  |      |            |                              |                                 |              |
|        |                              |                 |       |                  |      |            |                              |                                 |              |
|        |                              | -               |       |                  |      |            |                              |                                 | 141          |
|        |                              |                 |       |                  |      |            |                              |                                 |              |
|        |                              |                 |       |                  |      |            |                              |                                 | 14           |

Αριστερά στην μπάρα στο επάνω μέρος της σελίδας (header) βρίσκεται το εικονίδιο **Ξ**, το οποίο εμφανίζει το μενού με τις διαθέσιμες επιλογές που έχει στη διάθεση του ο χρήστης. Επιλέγοντας μια λειτουργία από το μενού, ανοίγει η φόρμα της συγκεκριμένης λειτουργίας.

| Arres | ere pardelikijna. | Act | ήσεις Χορή | γησης Αντιτύπ       | ου Εκλογικών Κα   | παλόγων (Υπ                                                                                                    | οψήφιοι)       |           |                            |                                                                                                    |                                        |        |
|-------|-------------------|-----|------------|---------------------|-------------------|----------------------------------------------------------------------------------------------------|----------------|-----------|----------------------------|----------------------------------------------------------------------------------------------------|----------------------------------------|--------|
|       |                   |     | -          |                     |                   |                                                                                                    |                |           |                            |                                                                                                    |                                        | 0      |
|       |                   |     | A them:    | the Approximate Law | Partie Datameters | Charles St.                                                                                                    | ( Brings       | 1 Anna    | Trap Series                | 2.444                                                                                                    | farfanc fagetining                     | -      |
|       |                   | 100 | - 14       | 140                 | 14/d-beat         | and later                                                                                                    | BADDYAA        | germa     | EN-MARKETYPE               | indektorran                                                                                                    | All press Property in a constant       | 100    |
|       |                   | 1.0 |            | 140                 | 14/12/2008        | Face Topoloury                                                                                                    | EHDOVIA        | pressa    | [Indexed/www.              | passage au                                                                                                    | provintion to the second               | 100    |
|       |                   | 100 | . 42       | 180                 | 14/12/2008        | Paper Trippiddumy                                                                                                    | B-60YAA        | prome     | ENDAAAETTAA                | beautorian.                                                                                                    | #10000700052c+100002                   | inin.  |
|       |                   |     | 2.89       | 346                 | 14/12/2002        | COLUMN A                                                                                                    | B-SITYAA       | STTTEM.   | BURAAADDAAD                | Destination of the local destination of the local destination of the lo | \$10000/01000000100mil                 | min    |
|       |                   |     | 1.80       | 180                 | 10/10/2008        | the line of the line of the li | ANTIVA         | BYTTEM.   | and an and a second second | Automatical Control of Control of | EXPRESSION 200812                      | 100    |
|       |                   | 10  | - 29       | 199                 | 10/10/2028        | Place Reprinting                                                                                                    | Autorita       | arrow.    | III MARCENE.               | Automatical I                                                                                                    | 1116-CT198004-01212                    | von    |
|       |                   | 10  | 20         | 141                 | 10/10/2022        | Ampletion                                                                                                    | Asservice      | errone    | TOMASSING.                 | buttlet.bi                                                                                                    | 10000070000000000000000000000000000000 | vinn.  |
|       |                   | 1   |            | 148                 | 21/11/0001        | maketye                                                                                                    | ENERYIA        | errow     | [Sold and diversity]       | 040400000                                                                                                    | 10000073000004 (12222                  | 100    |
|       |                   | 1.0 |            | 188                 | 18/11/2021        | Amographics                                                                                                    | BADDYIA        | -2771284  | Elonand Control            | 0409400700                                                                                                    | #10mm1000000+02222                     | vitos. |
|       |                   | 1   | -          | 188                 | 10/11/2021        | Amountee                                                                                                    | <b>BADIVIA</b> | DITTER.   | Internet and               | 000000000                                                                                                    | 000000700000+012212                    | 1004   |
|       |                   | 1   | 14         | 182                 | 18/11/0203        | Attagentiette                                                                                                    | Ball Tria      | PICTURE.  | BIRMANE YES                | 044410100                                                                                                    | 1079007/199304 [22222                  | 1949   |
|       |                   | 1   | 10         | 194                 | 10/11/0802        | Place Manifestra                                                                                                    | America        | \$177.53A | BUMMARTHE                  | Distance of                                                                                                    | Interactive products                   | 1921   |
|       |                   | 1   | - 14       |                     | 10/11/0221        | TallAstres                                                                                                    | Reported.      | BYTTEM:   | PERMANENTAL                | baseleental.                                                                                                    | APPROPRIATE CONTRACTOR                 | 170    |
|       |                   |     |            |                     |                   |                                                                                                    |                |           |                            |                                                                                                    |                                        |        |
|       |                   | 10  | -          |                     |                   |                                                                                                    |                |           |                            |                                                                                                    | Const Making I                         | -      |
|       | ,                 |     |            |                     |                   |                                                                                                    |                |           |                            |                                                                                                    |                                        |        |
|       |                   |     |            |                     |                   | Singul                                                                                                    | arLogic*       |           |                            |                                                                                                    |                                        |        |

Το μενού επιλογών, ανοίγει με το πάτημα (κλικ) του εικονιδίου και μπορεί να κλείσει πάλι με τον ίδιο τρόπο.

## 3.2 Λίστα Αιτήσεων

Με την είσοδο του χρήστη στην εφαρμογή, ανοίγει αυτόματα η λίστα των Αιτήσεων του. Η λίστα περιλαμβάνει τις Αιτήσεις που έχει καταχωρήσει ή / και υποβάλει ο χρήστης. Κατά την πρώτη είσοδό του στην εφαρμογή η λίστα εμφανίζεται κενή. Η λίστα αυτή ενεργοποιείται ανά πάσα στιγμή με την επιλογή του μενού **Αιτήσεις Υποψηφίων** (για του Υποψηφίους) **ή Αιτήσεις Κομμάτων** (για τους εκπροσώπους Κομμάτων).

| Φίλτ | po           |                 |                        |               |                      |                    | 0                   |
|------|--------------|-----------------|------------------------|---------------|----------------------|--------------------|---------------------|
|      | Ap. Aittynyc | λρ. Πρωτοκέλλον | Ημ/νία Πρωτοκάλλου ΙΙΙ | Kandonauty    | Εκλογοιός Σινθοατρός | Ekkoywóc Kandkeyec | Ημ/νία Ολοκλ/μωστης |
| /    | 42           | 150             | 12/12/2022             | Προς Παράδοση | ТакорраМон           | 8' 2022            |                     |
| 1    | 47           | 549             | 12/12/2023             | Gloshpüßget   | ToKejuptMou          | F 2022             | 12/12/2022          |
| 1    | 45           | 148             | 12/12/2022             | AnoppipBqut   | ΤοΚόμμαΜου           | E' 2022            | 12/12/2022          |
| 1    | 43           | 140             | 30/11/2022             | Προς Παράδοση | Tokinguahiou         | E 2022             |                     |
|      |              |                 |                        |               |                      |                    |                     |
|      |              |                 |                        |               |                      |                    |                     |
|      |              |                 |                        |               |                      |                    |                     |

Αφού ο χρήστης καταχωρήσει μία ή περισσότερες Αιτήσεις, στην λίστα των αιτήσεων βλέπει όλες τις αιτήσεις του αυτές.

Ο χρήστης της εφαρμογής μπορεί να ενημερωθεί για κάποια από τα στοιχεία της αίτησης όπως Αριθμό Αίτησης, Προσωπικά Στοιχεία, την Κατάσταση στην οποία βρίσκονται οι αιτήσεις (Προς Υποβολή, Υποβλήθηκε, Προς Παράδοση, Ολοκληρώθηκε, Ακυρώθηκε) και αν έχουν υποβληθεί, τον Αριθμό και την ημερομηνία Πρωτοκόλλου που έλαβε η αίτηση από το σύστημα κατά την υποβολή.

Σε περίπτωση που δεν εμφανίζονται όλες οι διαθέσιμες στήλες της λίστας στην οθόνη (π.χ. μικρές οθόνες), ο χρήστης θα πρέπει να μετακινηθεί με την οριζόντια μπάρα κύλισης (scroll bar) που βρίσκεται στο τέλος της λίστας, προς τα δεξιά της οθόνης.

| Φίλτρ | po         |                  |                         |               |                          |              |                   | 0  |
|-------|------------|------------------|-------------------------|---------------|--------------------------|--------------|-------------------|----|
|       | Ap Altrung | Ap. Ppuresebbios | Hydrida TapachindoOlasi | Kaniemin      | Enlinge                  | Overse       | Ονομια Παπέρια    | 44 |
| •     | 34         | 163              | 18/12/2022              | торадерка     | BABOWAA .                | EYTYOIA      | EMMANOYHA         |    |
|       | 23         | 162              | 13/12/2022              | Προς Παράδοση | BABOYAA                  | EYTODA.      | EMRIANOYHA        |    |
| ,     | 32         | 161              | 13/32/2022              | Προς Παράδοση | BABDYAA                  | EXTORA       | ENRIGNOVIA        |    |
| ,     | 31         | 160              | 13/12/2022              | VitaBAjRqK8   | BABOAVY                  | EVTODA       | ENMANOYHA         |    |
| ,     | 30         | 152              | 12/12/2022              | Ολοκληρώθηκα  | BABOYAA                  | EYTYXIA      | EMMANOYHA         |    |
| •     | 29         | 151              | 12/12/2022              | Προς Παράδοση | BABOYAA                  | EYTYOA       | ENMANOYHA         |    |
|       | 28         | 147              | 12/12/2022              | Απορρίφθηκε   | BABIDYAA                 | EYTODA       | EMMANOYHA         |    |
| 1     | 18         | 115              | 21/11/2022              | muthiphper    | BABDYAA                  | EYTODA       | EMMANOVINA        |    |
| 1     | 16         | 106              | 18/11/2022              | Δπορμίφθηκε   | BABOWA                   | EVTORIA      | EMMANOVHA         |    |
| ,     | 15         | 109              | 18/11/2022              | Απορρίφθηκε   | BABOYAA                  | ΕΥΤΟΙΑ       | ENMANOYHA         |    |
| ۴.    | 14         | 102              | 18/11/2022              | Απορρίφθηκε   | BABOYAA                  | Ertoia       | EMMANOYHA         |    |
| 1     | 17         | 109              | 17/11/2022              | Πρός Παράδοση | BABOYAA                  | ÉVIXXIA      | EMMANDYHA         |    |
| 16    | 17         | -H               | 1211/11/1               | 21.025/2      | Ny + America Constraints |              |                   |    |
| 10    | 1          |                  |                         | 1.1           |                          | 1 M 201 85 4 | AND IN COMMANDING |    |

Και αντίστοιχα για να εμφανίσει περισσότερες αιτήσεις της λίστας, θα πρέπει να μετακινηθεί προς τα κάτω με την κάθετη μπάρα κύλισης (scroll bar), που βρίσκεται δεξιά της λίστας.

Με χρήση του εικονιδίου που βρίσκεται αριστερά σε κάθε εγγραφή της λίστας των αιτήσεων, ο χρήστης μπορεί να προβάλει μια αίτηση που έχει υποβληθεί, χωρίς δυνατότητα περεταίρω τροποποίησης της.

Με χρήση του κουμπιού **Νέα Αίτηση,** ο χρήστης μπορεί να ξεκινήσει την δημιουργία μιας νέας Αίτησης.

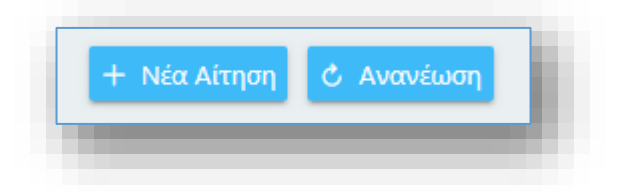

Επιπλέον μπορεί να **Ανανεώσει** την λίστα, ώστε σε περίπτωση μεταβολής στοιχείων της αίτησης θα εμφανίζονται στην λίστα τα νεότερα δεδομένα.

#### Η διαγραφή μιας καταχωρισμένης αίτησης δεν επιτρέπεται.

## 3.3. Εξαγωγή σε Excel

Οι εγγραφές που εμφανίζονται σε μια λίστα, μπορούν να εξαχθούν σε Excel αρχείο και συγκεκριμένα σε:

- Αρχείο csv
- Αρχείο Excel (xlsx)

Για να ενεργοποιηθεί η δυνατότητα, ο χρήστης πρέπει να πατήσει το δεξί πλήκτρο του ποντικιού (right click) οπουδήποτε πάνω στις εγγραφές της λίστας. Η εφαρμογή εμφανίζει ένα popup – μενού με τις διαθέσιμες επιλογές.

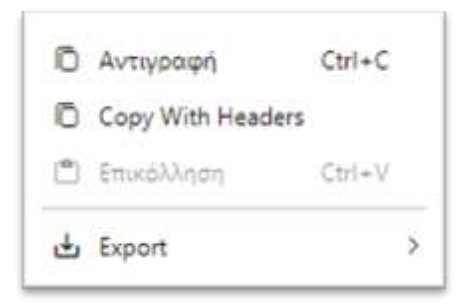

Στη συνέχεια επιλέγει Export και η εφαρμογή εμφανίζει υπομενού, όπου ο χρήστης επιλέγει τον τύπο του αρχείου που θα δημιουργηθεί.

| 54 | po       |                   |                      |                    |              |               |           |                  | 0    |
|----|----------|-------------------|----------------------|--------------------|--------------|---------------|-----------|------------------|------|
|    | AL ATOMS | Ap. Papartoxo6Aoo | Parkis New Institute | Hamberrang         | Enswape      |               | Deige     | Desgen Thereigen | - 10 |
|    | 34       | 163               | 13/12/2022           | VIII DA GRIJOS     | SAROVAA      |               | EYTYNA    | EMMANOVHA        | 1.0  |
|    | 88       | 162               | 19/12/2022           | Planc Flopd5ong    | BABOYAA      |               | ETTYKA    | ENMANOPHA        |      |
|    | 82       | 767               | 13/12/2022           | Take Davi          |              | B.            | EYTYKA    | ENMANOYHA        | - 52 |
|    | 31       | 160               | 13/12/2022           | Visithing          | tiodu carve  |               | EVTYNA    | EMMANOVILA       |      |
|    | 30       | 010352            | 12/13/2022           | Citoshigua G Ceer  | With Headers |               | EYTYXIA   | FRIMANOPHA       |      |
|    | 29       | 151               | 12/12/2022           | Tube Rope          | Unide Shinii |               | EYTYKA    | EMMANOYHA        |      |
|    | 28       | 147               | 12/12/2022           | Anoppietti di Euro | n            | D. Owford     |           | EMMANOYHA        |      |
|    | 18       | 115               | 21/11/2022           | Yough garper       | SAECTOR      | D territor    | Small .   | EMMANOVIA        |      |
|    | 16       | 106               | 38/13/2022           | amppigens.         | BABOYAA      | The most sub- | o ( ) and | EMMANOYHA        |      |
|    | 15       | 107               | 18/11/2022           | Arrappiquerpes     | BABOYNA      |               | EYTYXIA   | EVMANOPHA        |      |
|    | 34.      | 102               | 18/11/2022           | Anoppietone        | SAECYAA      |               | EFTYRA    | EMMANOYHA        |      |
|    | 17       | 109               | 17/11/2022           | Προς Παράδοιη      | BABOVAA      |               | EFTYRA    | EMMANOVHA        | 10   |
|    | - 10     | -                 |                      | P. L. William (A.  | - arasini    |               |           |                  |      |
|    | 22       |                   |                      |                    |              |               |           |                  |      |

Και τέλος το αρχείο αποθηκεύεται με τη χρήση των λειτουργιών του Λειτουργικού Συστήματος του υπολογιστή του (γίνεται λήψη του αρχείου).

Εναλλακτικά, ο χρήστης μπορεί να διαλέξει όλες ή ορισμένες από τις εγγραφές και να προχωρήσει στην αντιγραφή τους (copy) επιλέγοντας *Αντιγραφή* ή *Copy with Headers* και στη συνέχεια να τις επικολλήσει (paste) σε αρχείο Excel ή άλλο αρχείο που επιθυμεί.

| 871 ja | 6               |                  |                      |                        |                         |                              |                      |                        |       | 0    | 5 |
|--------|-----------------|------------------|----------------------|------------------------|-------------------------|------------------------------|----------------------|------------------------|-------|------|---|
|        | ta Krana I<br>M | Ap. Typermetrics | Ny Staff Sector Make | Tananan<br>Ana Tapatan | formation (Sectionspect | Fatavata fatiliana<br># 2011 | Name (Annual Spring) | Hermologiempiles form. | Same  |      |   |
|        | -               | 140              | TRYNOME.             |                        |                         | CANA<br>CANAL<br>CANAL       | Throwing .           | 1010040                |       |      |   |
|        |                 |                  |                      | di tiqui               |                         |                              |                      |                        |       |      |   |
|        |                 |                  |                      |                        |                         |                              |                      |                        |       |      |   |
|        |                 |                  |                      |                        |                         |                              |                      |                        |       |      |   |
|        |                 |                  |                      |                        |                         |                              |                      |                        |       |      |   |
|        |                 |                  |                      |                        |                         |                              |                      |                        |       |      |   |
|        |                 |                  |                      |                        |                         |                              |                      |                        |       |      |   |
|        |                 |                  |                      |                        |                         |                              |                      |                        |       |      |   |
|        |                 |                  |                      |                        |                         |                              |                      |                        | . 14- | inc) |   |

# 3.4. Εικονίδιο Χρήστη - Προφίλ

Πάνω δεξιά στην οθόνη υπάρχει ένα εικονίδιο του χρήστη μαζί με τα στοιχεία του δηλαδή το Όνομα και Επίθετο του χρήστη (καθώς και τον Εκλογικό Συνδυασμό που εκπροσωπεί, σε περίπτωση χρήστη – εκπροσώπου Κόμματος). Πατώντας με το ποντίκι πάνω στα στοιχεία αυτά εμφανίζονται οι επιλογές Προφίλ και Αποσύνδεση.

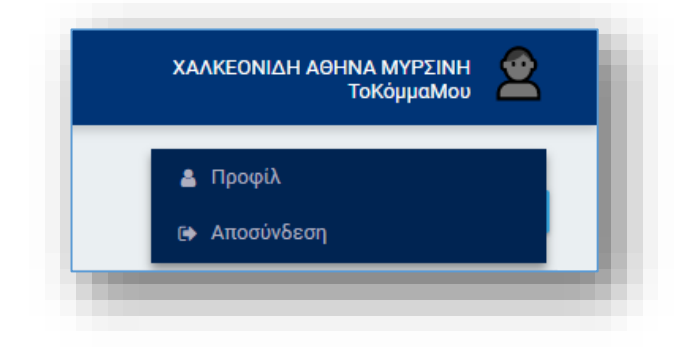

Επιλέγοντας το **Προφίλ** ο χρήστης μπορεί να δει τα στοιχεία του (Επώνυμο, Όνομα, Όνομα Πατέρα, Όνομα Μητέρας, Ημερομηνία Γέννησης, ΑΦΜ).

| ροφίλ χρήστη                                     | C Avavé                                                                                                    | ണ |
|--------------------------------------------------|----------------------------------------------------------------------------------------------------|---|
| Επώνυμο                                          | ονομα                                                                                                    |   |
| $(M^{*}, (\mathbb{R}^{n})) \to (\mathbb{R}^{n})$ | $\mathcal{L}(\tilde{n}(\tilde{s}), \tilde{h}(\tilde{s}), \tilde{n}(\tilde{s}), \tilde{h}(\tilde{s}), \tilde{h}(\tilde{s})) \in \mathbb{R}^{d}$ |   |
| Όνομα πατέρα                                     | Όνομα μητέρας                                                                                                    |   |
| 1626 - 162 C                                     | 761.777.                                                                                                    |   |
| Ημερομηνία γέννησης                              | ΑΦΜ                                                                                                    |   |
|                                                  | 1290. 41.1                                                                                                    |   |
|                                                  |                                                                                                    |   |

# 3.5. Αποσύνδεση Χρήστη

Από το μενού που ανοίγει κάνοντας κλικ στο εικονίδιο του χρήστη,

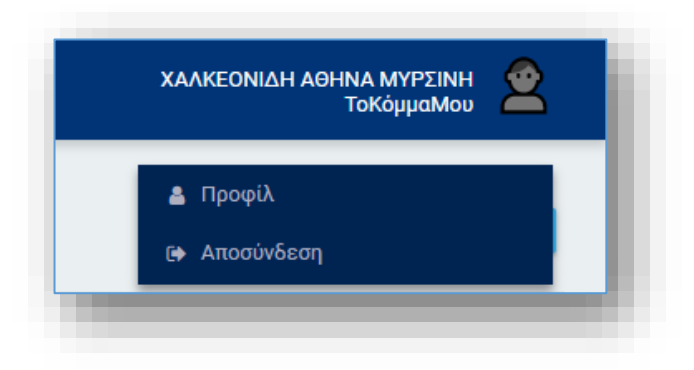

ο χρήστης μπορεί να επιλέξει **Αποσύνδεση** και να αποσυνδεθεί από την εφαρμογή. Για να συνεχίσει τις εργασίες του, θα πρέπει να συνδεθεί εκ νέου.

# 4 Καταχώρηση Αίτησης Χορήγησης Εκλογικού Καταλόγου

## 4.1 Νέα Αίτηση Υποψηφίου

Η επιλογή «Νέα Αίτηση» είναι ενεργή για τους Υποψήφιους μόνο όταν υπάρχει Ενεργή Προεκλογική Περίοδος για μια Εκλογική Διαδικασία. Σε διαφορετική περίπτωση, ο Υποψήφιος μπορεί μόνο να δει τις αιτήσεις που έχει κάνει σε προηγούμενες Εκλογικές Διαδικασίες.

Για να εισάγει ο χρήστης μια νέα αίτηση, θα πρέπει να πατήσει το **Νέα Αίτηση** από την λίστα των Αιτήσεων.

Με την ενεργοποίηση της επιλογής **Νέα Αίτηση**, ανοίγει η σελίδα (φόρμα) καταχώρησης Νέας Αίτησης Χορήγησης Εκλογικών Καταλόγων στην οποία θα πρέπει ο χρήστης να συμπληρώσει όλα τα υποχρεωτικά πεδία (πεδία με \*).

| The second second second second second second second second second second second second second second second se                                                                                                    |                                                                                                    |                                                                                                    |                                                                                                    |     |
|----------------------------------------------------------------------------------------------------|----------------------------------------------------------------------------------------------------|----------------------------------------------------------------------------------------------------|----------------------------------------------------------------------------------------------------|-----|
|                                                                                                    |                                                                                                    | Carl a Contra C                                                                                                    | Strike-suid                                                                                                    |     |
| Station billions fronting from                                                                                                    |                                                                                                    | and the second second sec | and a second second                                                                                              | 177 |
|                                                                                                    | STREET, MARKET                                                                                                    | Distances of the second second                                                                                                    |                                                                                                    |     |
| Concession .                                                                                                    | April April 10 March 10                                                                                                    | And the same services                                                                                                    | í                                                                                                    |     |
|                                                                                                    |                                                                                                    |                                                                                                    |                                                                                                    |     |
| Togla management                                                                                                    |                                                                                                    |                                                                                                    |                                                                                                    |     |
| Eteropi .                                                                                                    | 2164                                                                                                    | Southta                                                                                                    | April (Frank)                                                                                                    |     |
| Filmers .                                                                                                    | and the second second s | Transmission .                                                                                                    | 2,76,700                                                                                                    | 101 |
|                                                                                                    | Time manphene."                                                                                                    | los hore hare temperature                                                                                                    | Internet: Inclumpts -                                                                                            |     |
| and the second second sec                                                                                                    | *                                                                                                    | mails and his manager                                                                                                    | 2                                                                                                    |     |
|                                                                                                    |                                                                                                    |                                                                                                    |                                                                                                    |     |
| Trages beamong happing ins respectively.                                                                                                    |                                                                                                    |                                                                                                    |                                                                                                    |     |
| upper- nue-                                                                                                    | - Mar-                                                                                                    | Andura-                                                                                                    | 8°                                                                                                    |     |
|                                                                                                    |                                                                                                    |                                                                                                    |                                                                                                    |     |
| AL TRADUCTOR (Intel)                                                                                                    | The part of                                                                                                    |                                                                                                    |                                                                                                    |     |
|                                                                                                    |                                                                                                    |                                                                                                    |                                                                                                    |     |
| Gene Standa                                                                                                    |                                                                                                    |                                                                                                    |                                                                                                    |     |
| Information Registroom                                                                                                    | manufacture (almost                                                                                                    | Torres Departurbs (ed. Investment)                                                                                                    | Income : Ervan Descentions : Trace Carler                                                                        |     |
| Y AND                                                                                                    | ada an                                                                                                    | and become over a state                                                                                                    | and the second second second second second second second second second second second second second second second |     |
|                                                                                                    |                                                                                                    |                                                                                                    |                                                                                                    |     |
| Tregan that product Department                                                                                                    |                                                                                                    |                                                                                                    |                                                                                                    |     |
| Cales ( Garge and The dollars "                                                                                                    | frie Desail                                                                                                    | Second Streets                                                                                                    |                                                                                                    |     |
|                                                                                                    |                                                                                                    |                                                                                                    |                                                                                                    |     |
| Analysis                                                                                                    |                                                                                                    |                                                                                                    |                                                                                                    |     |
| The sector sector is a sector back to the sector of the sector of the se |                                                                                                    | Opening of experimentations are extracted area on the balance or man                                                                                                    |                                                                                                    |     |
|                                                                                                    | many results and holds the manifest fitting a                                                                                                    | Surgers for several searching                                                                                                    |                                                                                                    |     |
| Concession in the second second second second second second second second second second second second second se                                                                                                    |                                                                                                    |                                                                                                    |                                                                                                    |     |
|                                                                                                    |                                                                                                    |                                                                                                    |                                                                                                    |     |
|                                                                                                    |                                                                                                    |                                                                                                    |                                                                                                    |     |

#### 4.1.1. Στοιχεία Αίτησης

Τα Στοιχεία της Αίτησης συμπληρώνονται αυτόματα από το σύστημα.

Ο Τύπος και η Κατάσταση Αίτησης συμπληρώνονται κατά την δημιουργία μιας Νέας Αίτησης. Με την επιτυχή καταχώρηση της Αίτησης, συμπληρώνεται από το σύστημα ο Αριθμός της Αίτησης (Α.Α.), ο Αριθμός και η Ημερομηνία Πρωτοκόλλου.

Η Ημερομηνία Δημιουργίας Αντιτύπου ενημερώνεται από τον αρμόδιο χρήστη του Υπουργείου Εσωτερικών, όταν το αντίτυπο που έχει ζητήσει ο Υποψήφιος έχει δημιουργηθεί στο σύστημα.

Η Ημερομηνία Παραλαβής Αντιτύπου ενημερώνεται από τον αρμόδιο χρήστη του Υπουργείου Εσωτερικών, όταν το αντίτυπο που έχει ζητήσει ο Υποψήφιος έχει παραληφθεί από τον ίδιο ή από τον εκπρόσωπο που έχει δηλώσει κατά την δημιουργία της Αίτησης.

|                                      |                   | <br> |
|--------------------------------------|-------------------|------|
|                                      |                   | -    |
| Active Facilities and the facilities | Here apply strain |      |
|                                      |                   |      |

#### 4.1.2. Στοιχεία υποψηφιότητας – διεύθυνσης διαμονής και επικοινωνίας

Τα πεδία των Προσωπικών στοιχείων του Υποψηφίου συμπληρώνονται αυτόματα από τα στοιχεία που έχει αντλήσει η εφαρμογή από την Α.Α.Δ.Ε. (Επώνυμο, Όνομα, Όνομα Πατέρα, Ημερομηνία γέννησης, ΑΦΜ).

| Rampel .                                  |                      |     | Thought Therings                 |   | Photos de contrato  |    |
|-------------------------------------------|----------------------|-----|----------------------------------|---|---------------------|----|
| Arra .                                    | 9                    |     |                                  |   | REAL OFF            | 10 |
| 410                                       | Renau Verseguineum V |     | And Yorkey (Targe Articulty in ? |   | interest bedrampts" |    |
| remoja i                                  | "monitor annumic     | × • | a algue                          | × | allaber all.        |    |
| regar helderig lagaris er respis mensens. |                      |     |                                  |   |                     |    |
| Internet (Trans.)                         | des-                 |     | Autors*                          |   | N <sup>-</sup>      |    |
| TERES .                                   | (NoREE DO            |     | 38                               |   | 100                 |    |
| A Transformatic limited                   | Appropriet -         |     |                                  |   |                     |    |
| and a province                            | -1010000er           |     |                                  |   |                     |    |

Εάν οι Υποψήφιοι της Εκλογικής Διαδικασίας δεν έχουν ανακηρυχθεί από την αντίστοιχη ηλεκτρονική Πύλη Υποψηφίων του Αρείου Πάγου κατά την προεκλογική περίοδο, τότε ο Υποψήφιος καλείται να συμπληρώσει με δική του ευθύνη τον Τύπο Υποψηφιότητας του, την Εκλογική Περιφέρεια/Περιφερειακή Ενότητα/Δήμο που είναι Υποψήφιος, καθώς και τον Εκλογικό Συνδυασμό.

Σε περίπτωση που έχει γίνει Ανακήρυξη Υποψηφίων από την Πύλη Υποψηφίων του Αρείου Πάγου, ο Τύπος Υποψηφιότητας, η Εκλογική Περιφέρεια/Περιφερειακή Ενότητα/Δήμος καθώς και ο Εκλογικός Συνδυασμός του Υποψηφίου, συμπληρώνονται αυτόματα από τα στοιχεία της Πύλης.

Εάν η υποψηφιότητα του δεν έχει εγκριθεί, τότε ο Υποψήφιος δεν θα μπορεί να συνδεθεί στο σύστημα ώστε να λάβει αντίτυπο Εκλογικών Καταλόγων.

Η υποψηφιότητα που θα δηλωθεί θα καθορίσει και την Εκλογική Περιφέρεια/Περιφερειακή Ενότητα/Δήμο που θα δηλώσει ο Υποψήφιος καθώς και το κόστος του ηλεκτρονικού παράβολου που θα πρέπει να καταβληθεί ώστε να καταχωρηθεί η Αίτηση. Για παράδειγμα στις Βουλευτικές Εκλογές, εάν δηλωθεί «Υποψήφιος Βουλευτής» στον Τύπο Υποψηφιότητας», ο Υποψήφιος Βουλευτής θα πρέπει να δηλώσει την «Εκλογική Περιφέρεια» που θα είναι υποψήφιος ενώ για τις Δημοτικές Εκλογές, ένας «Υποψήφιος Δημοτικός Σύμβουλος» θα πρέπει να δηλώσει τον «Δήμο». Με την ολοκλήρωση της Αίτησης, ο Υποψήφιος θα παραλάβει σε ηλεκτρονικό μέσο τον Εκλογικό Κατάλογο που έχει δηλώσει στην Αίτηση του.

Οι διαθέσιμοι Τύποι Υποψηφιότητας ανά Εκλογική Διαδικασία καθώς και ο Εκλογικός Κατάλογος που δικαιούται η κάθε υποψηφιότητα εμφανίζονται στον παρακάτω πίνακα.

| Τύπος Υποψηφιότητας      | Εκλογική Διαδικασία   | Εκλογικός Κατάλογος    |
|--------------------------|-----------------------|------------------------|
| Υποψήφιος Περιφερειάρχης | Περιφερειακές Εκλογές | Περιφέρειας            |
| Υποψήφιος Περιφερειακός  | Περιφερειακές Εκλογές | Περιφερειακής Ενότητας |
| Σύμβουλος                |                       |                        |
| Υποψήφιος Δήμαρχος       | Δημοτικές Εκλογές     | Δήμου                  |
| Υποψήφιος Δημοτικός      | Δημοτικές Εκλογές     | Δήμου                  |
| Σύμβουλος                |                       |                        |
| Υποψήφιο Μέλος           | Δημοτικές Εκλογές     | Δήμου                  |
| Συμβουλίου / Πρόεδρος    |                       |                        |
| Κοινότητας               |                       |                        |
| Υποψήφιος Βουλευτής      | Βουλευτικές Εκλογές   | Εκλογικής Περιφέρειας  |
| Υποψήφιος Βουλευτής      | Βουλευτικές Εκλογές   | Επικράτειας            |
| Επικρατείας              |                       |                        |
| Υποψήφιος Ευρωβουλευτής  | Ευρωεκλογἑς           | Επικράτειας            |

Στη συνέχεια η εφαρμογή ζητάει από τον χρήστη να συμπληρώσει τα στοιχεία διεύθυνσης διαμονής (Περιοχή, Πόλη, Οδός, Αριθμός και Ταχυδρομικός Κώδικας) καθώς και τα στοιχεία

επικοινωνίας του (email και Τηλέφωνο). Ο Υποψήφιος θα ενημερώνεται για την κατάσταση της Αίτησης του στο email που θα δηλώσει στο email επικοινωνίας.

#### 4.1.3. Τρόπος Παραλαβής

Το σύστημα ενημερώνει την Αίτηση με την Αναθεώρηση του Εκλογικού Καταλόγου που θα παραλάβει ο Υποψήφιος, καθώς και την ημερομηνία διεξαγωγής της Εκλογικής Διαδικασίας (σε περίπτωση Προεκλογικής Περιόδου).

| 1000 CT     | ~ |
|-------------|---|
| 10/100/1001 | ~ |

Στη συνέχεια η εφαρμογή ζητάει από τον χρήστη να συμπληρώσει τον τρόπο παραλαβής του Εκλογικού Καταλόγου με έναν από τους παρακάτω τρόπους:

- Ο ίδιος: Το σύστημα ενημερώνει αυτόματα το Επώνυμο Όνομα Εκπροσώπου με το Επώνυμο και Όνομα του Υποψηφίου ο οποίος και θα παραλάβει το ψηφιακό μέσο με τον Εκλογικό Κατάλογο
- Εκπρόσωπος: Η εφαρμογή ζητάει από τον χρήστη να συμπληρώσει το Επώνυμο –
  Όνομα του Εκπροσώπου που θα παραλάβει το ψηφιακό μέσο με τον Εκλογικό
  Κατάλογο
- Υπηρεσία Ταχυμεταφοράς: Η εφαρμογή ζητάει από τον χρήστη να συμπληρώσει
  την Εταιρία Courier που θα παραλάβει το ψηφιακό μέσο με τον Εκλογικό Κατάλογο

#### 4.1.4. Στοιχεία Ηλεκτρονικού Παραβόλου

Για την ολοκλήρωση της αίτησης, το σύστημα ζητάει από τον χρήστη να πληκτρολογήσει τον 20-ψήφιο κωδικό Ηλεκτρονικού Παραβόλου που έχει εκδώσει από την υπηρεσία του Ηλεκτρονικού Παραβόλου (e-Παράβολο). Το παράβολο θα πρέπει να έχει πληρωθεί για να γίνει αποδεκτό στην αίτηση.

|  | 0 |
|--|---|

Με τη συμπλήρωση του Κωδικού Ηλεκτρονικού Παραβόλου από τον χρήστη, η εφαρμογή ελέγχει την ορθότητα του Κωδικού που καταχωρίστηκε και εμφανίζει το σχετικό μήνυμα λάθους.

Τα πιθανά μηνύματα που εμφανίζει η εφαρμογή για τον έλεγχο του Κωδικού Ηλεκτρονικού Παραβόλου εμφανίζονται στον παρακάτω πίνακα.

|  | Κωδικός | Ηλεκτο | ονικού | Παρα | βόλου * |
|--|---------|--------|--------|------|---------|
|--|---------|--------|--------|------|---------|

13

🗵 Το πεδίο πρέπει να είναι 20 αριθμητικοί χαρακτήρες

Κωδικός Ηλεκτρονικού Παραβόλου \*

03998972695304100091

Δεν βρέθηκε παράβολο με κωδικό: 03998972695304100091

Κωδικός Ηλεκτρονικού Παραβόλου \*

03998972695304100092

🛞 Μη αποδεκτός Τύπος Παράβολου

Κωδικός Ηλεκτρονικού Παραβόλου \*

03996973995304100002

😣 Το Παράβολο έχει ήδη χρησιμοποιηθεί σε Αίτηση

Κωδικός Ηλεκτρονικού Παραβόλου \*

04000971995304100087

🗵 Το Παράβολο έχει ήδη δεσμευτεί

Το πεδίο δέχεται μόνο 20 αριθμητικούς χαρακτήρες.

Η αναζήτηση του παράβολου στο σύστημα του e-Παράβολο της Γ.Γ.Π.Σ. δεν βρέθηκε.

Το παράβολο που δηλώθηκε δεν ταιριάζει με τον τύπο της Υποψηφιότητας που έχει δηλωθεί.

Ο Κωδικός Ηλεκτρονικού Παραβόλου έχει ήδη χρησιμοποιηθεί σε άλλη Αίτηση.

Το παράβολο έχει δεσμευτεί από το Υπουργείο Εσωτερικών για την διεκπεραίωση άλλης Αίτησης.

Κωδικός Ηλεκτρονικού Παραβόλου \*

Ποσό Πληρωμής

03996973995304100002

€50.00

Ο Κωδικός Ηλεκτρονικού Παραβόλου είναι σωστός και το σύστημα εμφανίζει το Ποσό Πληρωμής που έχει πληρώσει ο Υποψήφιος.

Με την διεκπεραίωση της Αίτησης από το Υπουργείο Εσωτερικών και την δημιουργία του ψηφιακού μέσου με τον Εκλογικό Κατάλογο που έχει ζητήσει ο Υποψήφιος, το σύστημα δεσμεύει το Ηλεκτρονικό Παράβολο και ενημερώνει την Ημερομηνία Δέσμευσης στην αίτηση.

#### 4.1.5. Πεδία Αποδοχής

Ο χρήστης, για να υποβάλει την Αίτηση, θα πρέπει να δηλώσει στην εφαρμογή ότι:

- 1. Αποδέχεται ότι η αίτηση υπέχει θέση υπεύθυνης δήλωσης
- Τα ηλεκτρονικά μέσα τα οποία περιέχουν τους Εκλογικούς Καταλόγους, θα χρησιμοποιηθούν αποκλειστικά από τον Υποψήφιο και αποκλειστικά και μόνο για εκλογική χρήση.
- Ο Υποψήφιος οφείλει να καταστρέψει τα εκλογικά μέσα τα οποία περιέχουν τους Εκλογικούς Καταλόγους εντός τριμήνου από την ολοκλήρωση διενέργειας των εκλογικών αναμετρήσεων.

Η δήλωση αυτή γίνεται τσεκάροντας τα αντίστοιχα πεδία:

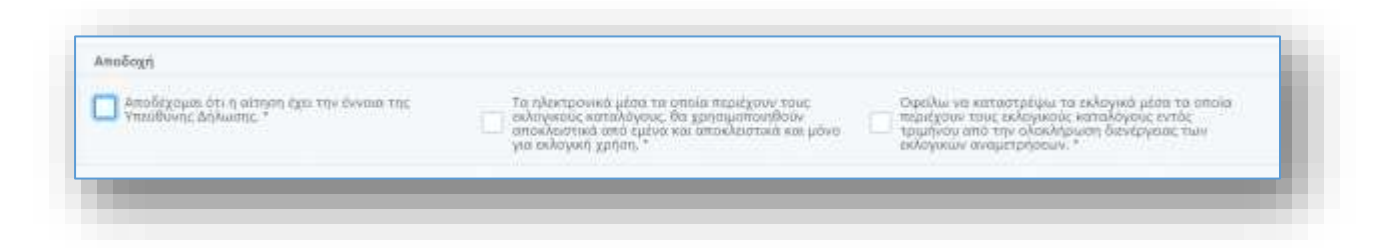

Αν δεν τσεκαριστούν τα τρία αυτά πεδία δεν θα είναι εφικτή η τελική υποβολή της αίτησης.

#### 4.1.6. Υποβολή Αίτησης

Με την συμπλήρωση των υποχρεωτικών πεδίων της αίτησης και την αποδοχή των

δηλώσεων, ενεργοποιείται η επιλογή

Με την υποβολή της αίτησης η εφαρμογή ενημερώνει τον χρήστη ότι η Αίτηση αποθηκεύτηκε επιτυχώς.

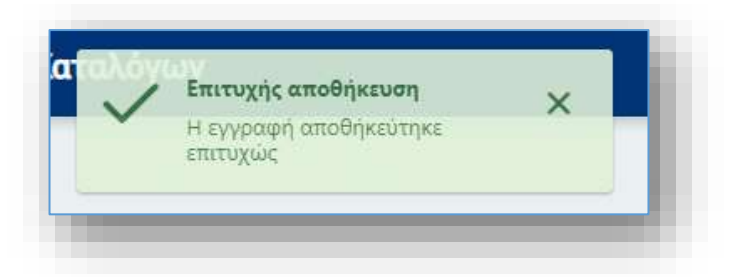

Ο Αριθμός και η Ημερομηνία Πρωτοκόλλου εμφανίζονται πλέον στα στοιχεία της Αίτησης, ενώ η κατάσταση της έχει αλλάξει σε **Υποβλήθηκε.** 

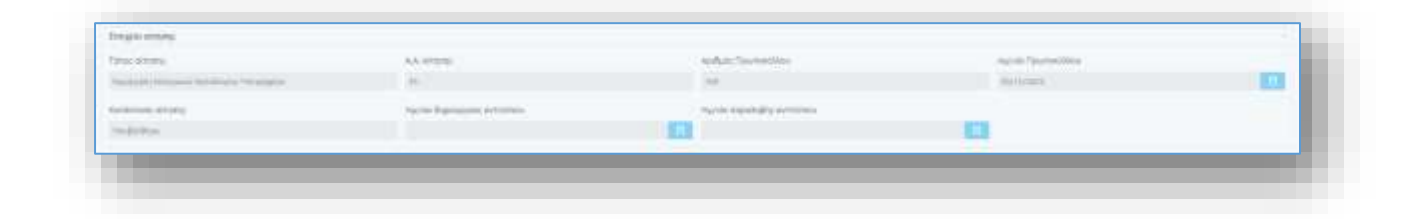

Παράλληλα, η εφαρμογή αποστέλλει στη Διεύθυνση Ηλεκτρονικού Ταχυδρομείου (email address) του Υποψηφίου, ενημερωτικό μήνυμα ηλεκτρονικού ταχυδρομείου, με τον συγκεκριμένο Αριθμό Πρωτοκόλλου και την ημερομηνία υποβολής (ή ημερομηνία Πρωτοκόλλου). Μετά την υποβολή, δεν επιτρέπεται καμία περαιτέρω επεξεργασία της αίτησης. Τα στοιχεία της είναι διαθέσιμα μόνο προς προβολή.

Η αίτηση που υποβλήθηκε θα εξεταστεί στη συνέχεια από τους αρμόδιους ελεγκτές του Υπουργείου Εσωτερικών και ο Υποψήφιος θα ενημερωθεί με νέο email στα επόμενα στάδια της αίτησης τους.

Οι καταστάσεις μιας Αίτησης φαίνονται στον παρακάτω πίνακα.

| Κατάσταση Αίτησης | Ενέργεια                                                    |
|-------------------|-------------------------------------------------------------|
| Προς Υποβολή      | Κάθε νέα αίτηση που δεν έχει υποβληθεί                      |
| Υποβλήθηκε        | Αἰτηση που υποβλήθηκε επιτυχώς και πληροἱ ὀλες τις          |
|                   | προϋποθέσεις                                                |
| Προς Παράδοση     | Αίτηση που έχει δημιουργηθεί το ψηφιακό μέσο του Εκλογικού  |
|                   | Καταλόγου και δεσμευτεί το Ηλεκτρονικό Παράβολο             |
| Ολοκληρώθηκε      | Αίτηση που έχει παραδοθεί το ψηφιακό μέσο του Εκλογικού     |
|                   | Καταλόγου στον Υποψήφιο ή στον Εκπρόσωπο που έχει           |
|                   | δηλωθεί στην Αίτηση.                                        |
| Ακυρώθηκε         | Αίτηση που έχει ακυρωθεί. Η αιτιολογία ακύρωσης της Αίτησης |
|                   | αποστἑλλεται στο email του Υποψηφἱου                        |

#### 4.2 Νέα Αίτηση Εκπροσώπου Κόμματος

Τα Κόμματα που εκπροσωπούνται στην Βουλή ή στην Ευρωβουλή δικαιούνται αντίτυπα Εκλογικών Καταλόγων μετά από κάθε Αναθεώρηση Εκλογικών Καταλόγων. Για την παραλαβή των αντιτύπων απαιτείται Αίτηση χορήγησης από τον Εκπρόσωπο που έχει δηλώσει το κάθε Κόμμα. Για τους εκπροσώπους των συγκεκριμένων κομμάτων, η επιλογή «Νέα Αίτηση» είναι πάντα ενεργή.

Αντίθετα, Κόμματα που δεν εκπροσωπούνται στην Βουλή ή στην Ευρωβουλή, δικαιούνται αντίγραφα Καταλόγων μόνο κατά την προεκλογική περίοδο. Για τους εκπροσώπους των συγκεκριμένων κομμάτων, η επιλογή «Νέα Αίτηση» είναι ενεργή μόνο κατά την Προεκλογική Περίοδο μιας Εκλογικής Αναμέτρησης.

Για να εισάγει ο χρήστης μια νέα αίτηση, θα πρέπει να πατήσει το **Νέα Αίτηση** από την λίστα των Αιτήσεων.

Με την ενεργοποίηση της επιλογής **Νέα Αίτηση**, ανοίγει η σελίδα (φόρμα) καταχώρησης Νέας Αίτησης Χορήγησης Εκλογικών Καταλόγων στην οποία θα πρέπει ο χρήστης να συμπληρώσει όλα τα υποχρεωτικά πεδία (πεδία με \*).

| Ingeneing                                                                                                    |                      |                                          |                   |                                    |    |
|----------------------------------------------------------------------------------------------------|----------------------|------------------------------------------|-------------------|------------------------------------|----|
| NAL STOR                                                                                                    | AA-0900              | Automation .                             | Auror Touto       | alay .                             |    |
| Statights follows Strength Talanta                                                                                                    | 1 C                  |                                          |                   |                                    | 10 |
| And the street.                                                                                                    | Fight Reprint notice | Approx Addressing to Address             |                   |                                    |    |
| Tata redele                                                                                                    |                      |                                          | 13                |                                    |    |
| The plant is a second second se                                                                                                    |                      |                                          |                   |                                    |    |
| a hadden and "                                                                                                    | Margaret -           | Servers beforeas."                       |                   |                                    |    |
| Magaz.                                                                                                    | 2001D0007            | the anti-factor                          |                   |                                    |    |
| Same Taplada                                                                                                    |                      |                                          |                   |                                    |    |
| INVESTIGATION CONTRACTOR OF CONTRACTOR OF CONT | Teleforgine telleyor | Territor Franciscolity and Antonious -   | Thinks (1)        | our het provins / Properties and T |    |
| 1.85                                                                                                    | ALC: NO.             | 3                                        | ~                 |                                    |    |
|                                                                                                    |                      |                                          |                   |                                    |    |
|                                                                                                    | en alberen "         | mandar se contrata de alegada ano en com | in Andrews Territ |                                    |    |

#### 4.2.1. Στοιχεία Αίτησης

Τα Στοιχεία της Αίτησης συμπληρώνονται αυτόματα από το σύστημα.

| Lintoc Istrayous:                          | 3.A. 0(1301)C               | άριθμος Πρωτικιόλλασ      |   | Ημγνία Πρωτοκάλλου |          |
|--------------------------------------------|-----------------------------|---------------------------|---|--------------------|----------|
| Repetyrent Bekeyrenn Kattaldyna Kappstraar | 0                           |                           |   |                    | <b>1</b> |
| landemoon elitiyone                        | Ημενία δημοτογίας αντιτύτου | ΗμΑια πορολοβής αυτοτόπου |   |                    |          |
| Paint moduly                               |                             | C                         | 6 |                    |          |

Ο Τύπος και η Κατάσταση Αίτησης συμπληρώνονται κατά την δημιουργία μιας Νέας Αίτησης. Με την επιτυχή καταχώρηση της Αίτησης, συμπληρώνεται από το σύστημα ο Αριθμός της Αίτησης (Α.Α.), ο Αριθμός και η Ημερομηνία Πρωτοκόλλου.

Η Ημερομηνία Δημιουργίας Αντιτύπου ενημερώνεται από τον αρμόδιο χρήστη του Υπουργείου Εσωτερικών, όταν το αντίτυπο που έχει ζητήσει ο εκπρόσωπος του Κόμματος έχει δημιουργηθεί στο σύστημα.

Η Ημερομηνία Παραλαβής Αντιτύπου ενημερώνεται από τον αρμόδιο χρήστη του Υπουργείου Εσωτερικών, όταν το αντίτυπο που έχει ζητήσει ο εκπρόσωπος του Κόμματος έχει παραληφθεί.

#### 4.2.2. Στοιχεία επικοινωνίας

Τα στοιχεία επικοινωνίας, καθώς και ο Εκλογικός Συνδυασμός, συμπληρώνονται αυτόματα από το σύστημα, με βάση τα στοιχεία του χρήστη - εκπροσώπου που έχει δηλώσει το Κόμμα. Ο χρήστης έχει την δυνατότητα να αλλάξει εάν το επιθυμεί το email και το τηλέφωνο επικοινωνίας.

| · JaYoobuitten Invest- | TryAlapurvo * | Extryade Toylinmuni, " |  |
|------------------------|---------------|------------------------|--|
| 0999                   | 2101234567    | NEA AMADIKDATIA        |  |

#### 4.2.3. Τρόπος παραλαβής

Το σύστημα ενημερώνει την Αίτηση με την Αναθεώρηση του Εκλογικού Καταλόγου που θα παραλάβει ο εκπρόσωπος του Κόμματος, καθώς και την ημερομηνία διεξαγωγής της Εκλογικής Διαδικασίας (σε περίπτωση Προεκλογικής Περιόδου).

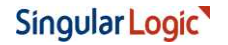

| timet an investor | тырорлуно: эколуми | Τροτιος Παριπλιτβής έκδι, Καταλόγου * |   | Ensiveya - Dvoya Extraoramos / Enapla Courier * |
|-------------------|--------------------|---------------------------------------|---|-------------------------------------------------|
| 142               | 08/08/0018         | 1 25 2                                | × |                                                 |
|                   | divolution .       | RAB .                                 |   |                                                 |

Στη συνέχεια η εφαρμογή ζητάει από τον χρήστη να συμπληρώσει τον τρόπο παραλαβής του Εκλογικού Καταλόγου με έναν από τους παρακάτω τρόπους:

- Ο ίδιος: Το σύστημα ενημερώνει αυτόματα το Επώνυμο Όνομα Εκπροσώπου με το Επώνυμο και Όνομα του εκπροσώπου του Κόμματος ο οποίος και θα παραλάβει το ψηφιακό μέσο με τον Εκλογικό Κατάλογο
- Εκπρόσωπος: Η εφαρμογή ζητάει από τον χρήστη να συμπληρώσει το Επώνυμο –
  Όνομα του Εκπροσώπου που θα παραλάβει το ψηφιακό μέσο με τον Εκλογικό Κατάλογο
- Υπηρεσία Ταχυμεταφοράς: Η εφαρμογή ζητάει από τον χρήστη να συμπληρώσει
  την Εταιρία Courier που θα παραλάβει το ψηφιακό μέσο με τον Εκλογικό Κατάλογο

#### 4.2.4. Πεδία Αποδοχής

Ο χρήστης, για να υποβάλει την Αίτηση, θα πρέπει να δηλώσει στην εφαρμογή ότι:

- 4. Αποδέχεται ότι η αίτηση υπέχει θέση υπεύθυνης δήλωσης
- 5. Τα ηλεκτρονικά μέσα τα οποία περιέχουν τους Εκλογικούς Καταλόγους, θα χρησιμοποιηθούν αποκλειστικά και μόνο για εκλογική χρήση.
- 6. Ο Εκπρόσωπος του Κόμματος οφείλει να καταστρέψει τα εκλογικά μέσα τα οποία περιέχουν τους Εκλογικούς Καταλόγους εντός τριμήνου από την ολοκλήρωση διενέργειας των εκλογικών αναμετρήσεων.

Η δήλωση αυτή γίνεται τσεκάροντας τα αντίστοιχα πεδία:

| Αποδέχομαι ότι η αίτηση έχει την έννοια τη<br>Υπεύθυνης Δήλωσης. * | τα ηλεκτρονικά μέσα τα οποία περιέχουν<br>τους εκλογικούς καταλόγους, θα<br>χρησιμοποιηθούν αποκλειστικά και μόνο για<br>εκλογική χρήση. * | Οφείλω να καταστρέψω τα εκλογικά μέσα τα<br>σποία περιέχουν τους εκλογικούς καταλόγους<br>εντός τριμήνου από την ολοκλήρωση<br>διενέργειας των εκλογικών αναμετρήσεων. * |
|--------------------------------------------------------------------|----------------------------------------------------------------------------------------------------|----------------------------------------------------------------------------------------------------|
|                                                                    |                                                                                                    |                                                                                                    |

Αν δεν τσεκαριστούν τα τρία αυτά πεδία δεν θα είναι εφικτή η τελική υποβολή της αίτησης.

#### 4.2.5. Υποβολή Αίτησης

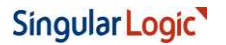

Με την συμπλήρωση των υποχρεωτικών πεδίων της αίτησης και την αποδοχή των

🖹 Υποβολή αίτησης

δηλώσεων, ενεργοποιείται η επιλογή

Με την υποβολή της αίτησης η εφαρμογή ενημερώνει τον χρήστη ότι η Αίτηση αποθηκεύτηκε επιτυχώς.

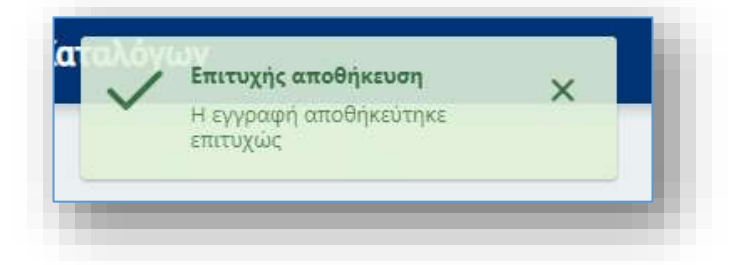

Ο Αριθμός και η Ημερομηνία Πρωτοκόλλου εμφανίζονται πλέον στα στοιχεία της Αίτησης, ενώ η κατάσταση της έχει αλλάξει σε **Υποβλήθηκε.** 

| Umoe accoping                               | AA mining                 | Aprilying Tipurnexikips | Harver and the second the second |   |
|---------------------------------------------|---------------------------|-------------------------|----------------------------------|---|
| Ktarijeten fektyrens Kettikóyns Ketasittast | 59                        | 191                     | 33/13/0812                       | 0 |
| Candidmanay salityong                       | Ημνία δημοιογίας αντονίου | Hysia mpakajkę avmunau  |                                  |   |
| Paul(Meltern)                               |                           | 0                       |                                  |   |

Παράλληλα, η εφαρμογή αποστέλλει στη Διεύθυνση Ηλεκτρονικού Ταχυδρομείου (email address) που έχει δηλωθεί στην αίτηση, ενημερωτικό μήνυμα ηλεκτρονικού ταχυδρομείου, με τον συγκεκριμένο Αριθμό Πρωτοκόλλου και την ημερομηνία υποβολής (ή ημερομηνία Πρωτοκόλλου).

Μετά την υποβολή, δεν επιτρέπεται καμία περαιτέρω επεξεργασία της αίτησης. Τα στοιχεία της είναι διαθέσιμα μόνο προς προβολή.

Η αίτηση που υποβλήθηκε θα εξεταστεί στη συνέχεια από τους αρμόδιους ελεγκτές του Υπουργείου Εσωτερικών και ο Εκπρόσωπος του Κόμματος θα ενημερωθεί με νέο email στα επόμενα στάδια της αίτησης τους.

Οι καταστάσεις μιας Αίτησης φαίνονται στον παρακάτω πίνακα.

| Κατάσταση Αίτησης | Ενέργεια                               |
|-------------------|----------------------------------------|
| Προς Υποβολή      | Κάθε νέα αίτηση που δεν έχει υποβληθεί |

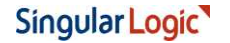

| Υποβλήθηκε    | Αίτηση που υποβλήθηκε επιτυχώς και πληροί όλες τις          |
|---------------|-------------------------------------------------------------|
|               | προϋποθἑσεις                                                |
| Προς Παράδοση | Αίτηση που έχει δημιουργηθεί το ψηφιακό μέσο του Εκλογικού  |
|               | Καταλόγου                                                   |
| Ολοκληρώθηκε  | Αίτηση που έχει παραδοθεί το ψηφιακό μέσο του Εκλογικού     |
|               | Καταλόγου στον Εκπρόσωπο του Κόμματος                       |
| Ακυρώθηκε     | Αίτηση που έχει ακυρωθεί. Η αιτιολογία ακύρωσης της Αίτησης |
|               | αποστέλλεται στο email του Εκπροσώπου                       |